## Look Up a Payment

1. Click on the "Accounts" menu located on the Main Menu bar, and enter some or the entire Applicant Name in the white search bar (*if you represent multiple applicants*). Results will display dynamically as you type. Select the Applicant for the payment you are searching. If you represent a single applicant the applicant information will be displayed on your Home page. You can also look up payments by Project. Navigate to the Project and follow the steps below.

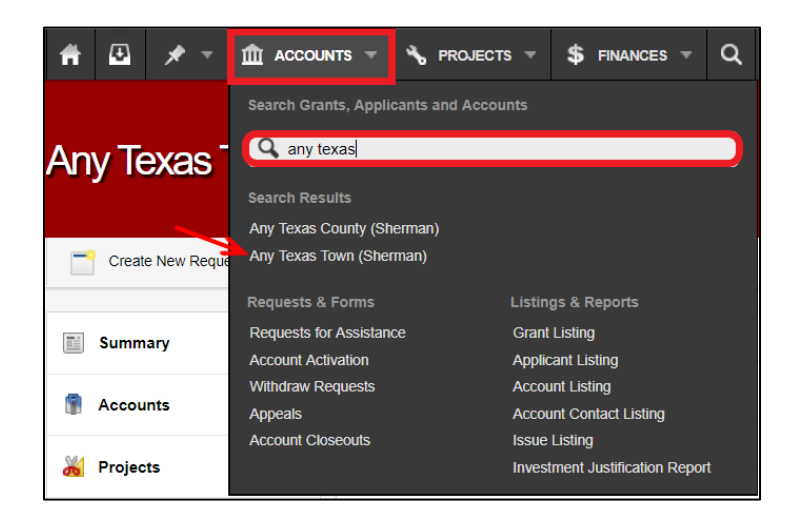

2. Select the *"Payments"* tab from the side menu to view a list of all payments for this Applicant.

| Any Texas Tow               | vn       |                             |                                                               |     |   | REGAL                                                      |
|-----------------------------|----------|-----------------------------|---------------------------------------------------------------|-----|---|------------------------------------------------------------|
| Create New Request          | <u>.</u> | Submit New Reimbursement Re | quest                                                         |     |   | More •                                                     |
| Summary                     | >        | Applicant Details           |                                                               |     | • | Apply for a Grant •                                        |
| Accounts                    |          | Unique Applicant ID:        | 2501                                                          |     |   | There are currently 12 Grants open. If you                 |
| 🎽 Projects 💦                | 5        | FEIN #:                     | 11111111                                                      |     |   | wish to apply, please click the Apply Now<br>button below. |
|                             | <u></u>  | DUNS #:                     | 111222333                                                     |     |   | Apply Now                                                  |
| 😸 Payments                  |          | Account Count:              | 2 Accounts Open                                               |     |   |                                                            |
| <b>31</b> Quarterly Reports |          | Project Count:              | 8 Projects<br>6 Unobligated<br>2 Obligated - Large (All Open) |     |   |                                                            |
| Contacts                    |          | Quarterly Report<br>Count:  | No Active QRs (View All)<br>1 Overdue Quarterly Repo          | ort |   |                                                            |
| Notes                       |          | Eligible Obligated:         | \$377,781.90                                                  |     |   |                                                            |
| Documents                   |          | Federal Obligated:          | \$990,781.78 (262.26%)<br>View Graph                          |     |   |                                                            |
| 5 History                   |          | State Obligated:            | \$24,192.84 (6.40%)<br>View Graph                             |     |   |                                                            |
|                             |          | Local Share:                | \$36,289.27 (-168.66%)                                        |     |   |                                                            |

3. Click on the payment line that you would like to view *(lines are hyperlinked),* to get more detailed information.

| Any Texas Town               |        |                                 |            |        |        |  |              |      |             |               | READ-ONLY |
|------------------------------|--------|---------------------------------|------------|--------|--------|--|--------------|------|-------------|---------------|-----------|
| Create New Request           | Submit | New Reimb                       | ursement R | equest |        |  |              |      |             |               | More •    |
| Summary                      | 6      | Payments IN Payables            |            |        |        |  |              |      |             |               |           |
| Accounts                     | Qui    | Quick Search: 0 results • 🍸 🖹 🖁 |            |        |        |  |              |      |             | " 🔊 📇         |           |
|                              |        | ▼ Pr                            | Grant #    | Pay #  | Proj # |  | Fed Amt      | AY   | Approved    | Workflow Step | Days      |
| 🔏 Projects                   |        | PA                              | 4332       | 1      | 464    |  | \$492,563.51 | 2019 | Feb 5, 2019 | 7) Complete   | 52        |
| 😹 Payments 💦                 |        |                                 |            |        |        |  |              |      |             |               |           |
| <ul> <li>Payables</li> </ul> |        |                                 |            |        |        |  |              |      |             |               |           |
| Receivables                  |        |                                 |            |        |        |  |              |      |             |               |           |
| Payables & Receivables       |        |                                 |            |        |        |  |              |      |             |               |           |
| Payments by Transaction      |        |                                 |            |        |        |  |              |      |             |               |           |
| Ready to Pay                 |        |                                 |            |        |        |  |              |      |             |               |           |
| Advance of Funds Requests    |        |                                 |            |        |        |  |              |      |             |               |           |
| Reimbursement Requests       |        |                                 |            |        |        |  |              |      |             |               |           |
| Expenses                     |        |                                 |            |        |        |  |              |      |             |               |           |

4. A screen will display with payment details. You can also view other details by clicking the tabs on the left.

| Project #464: Pay<br>Routing Complete        | able #1                        | and MM - Call Bisson perform                                                       |                                                                                                    |                                                                                                    |
|----------------------------------------------|--------------------------------|------------------------------------------------------------------------------------|----------------------------------------------------------------------------------------------------|----------------------------------------------------------------------------------------------------|
|                                              |                                |                                                                                    |                                                                                                    | More -                                                                                                    |
| Summary >                                    | Details                        |                                                                                    | •                                                                                                    | 🧇 Grant 🔹                                                                                                    |
| Transactions     Advanced Edit               | Total Funds:<br>Federal Funds: | \$492,563.51<br>\$492,563.51<br>Voucher #. 94689203 (Feb 4, 2019)                  |                                                                                                    | 9999 Public Assistance Test Grant<br>Public Assistance<br>Declared: January 18, 2017<br>Emergency Deadline: July 18, 2021                                                                                                 |
| Notes                                        | Project Count:                 | Payment #: 3895547 (Feb 4, 2019) 1 Project                                         |                                                                                                    | Permanent Deadline. January 18, 2023                                                                                                    |
| <ul><li>Documents</li><li>Workflow</li></ul> | Workflow Summar                | y                                                                                  |                                                                                                    | Any Texas Town<br>Sherman County (5 - Northwest Texas<br>Region Region)<br>FIPS #, 000-TEST0-00                                                                                                    |
| S History                                    | Current Step:                  | 7) Complete<br>Extended Description: Complete, Funds have been paid to subrecipi   | State #: 90052 FEIN #: 11111111<br>Vendor #:<br>DUNS #: 111222333<br>Type: City<br>Physical/Mailing: 1 Lengthorp Drive |                                                                                                    |
|                                              | Last Advanced:<br>Submission:  | Feb 5, 2019 at 8:09 AM by System Admin<br>Jan 31, 2019 at 10:04 AM by System Admin | 52 days ago                                                                                                    | Sherman, TX,                                                                                                    |
|                                              |                                |                                                                                    |                                                                                                    | 🕌 Project 🔹                                                                                                    |
|                                              |                                |                                                                                    |                                                                                                    | F#464<br>CatB Issues performed during Hurrcane<br>harvey<br>B Emergency Protective Measures<br>Work Deadine: February 25, 2018<br>Eligible: 5492,563 51 (10%)<br>Federal: 342,563 51 (10%)<br>Un-Expended Eligible: 50,00 |